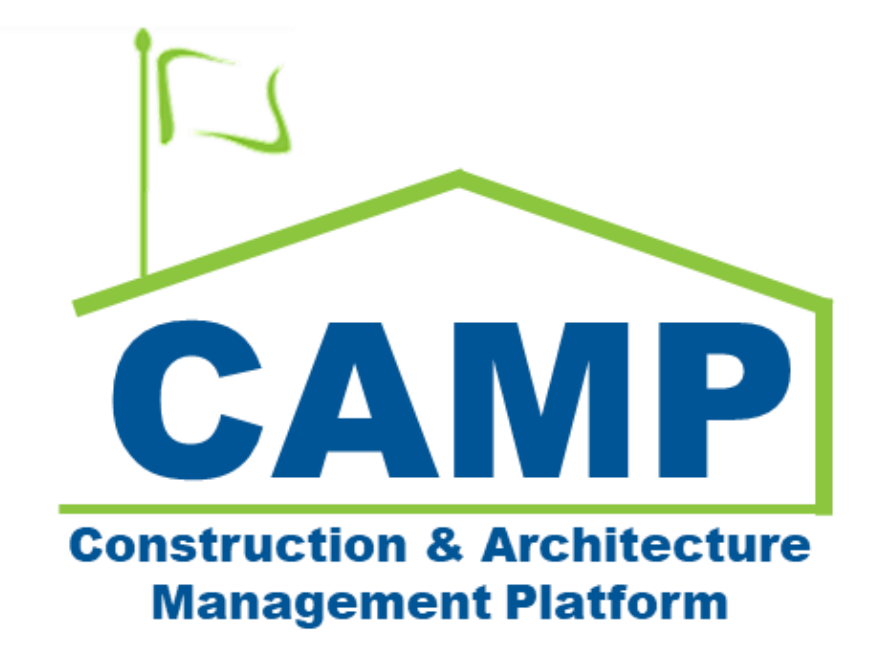

Submittals Training Guide (JOC & Emergency)

Date Created: 8/2/2021 Date Updated: 8/12/2022

# Contents

| About                                                           | 3  |
|-----------------------------------------------------------------|----|
| Notes                                                           | 3  |
| Process Overview                                                | 3  |
| Workflow Diagram                                                | 4  |
| Step-by-Step Instructions                                       | 5  |
| Create Submittal Item                                           | 5  |
| Upload Documentation and Submit                                 | 7  |
| Download/View Submittal File                                    | 8  |
| Submittal Coordinator – Assign Official Reviewer                | 9  |
| Submittal Coordinator – Return Submittal                        | 10 |
| Official Reviewer – Send to Secondary Reviewer                  | 11 |
| Secondary Reviewer – Respond to Submittal                       | 12 |
| Official Reviewer – Add Secondary Response to Official Response | 13 |
| Official Reviewer – Response that Completes Workflow            | 14 |
| Official Reviewer – Response that Requires New Cycle            | 15 |
| Resubmit Submittal                                              | 16 |
| Download/View Completed Submittal File                          | 18 |
| Recall Submittal                                                | 19 |

## About

Submittals is a log that tracks information required to be submitted by the contractor or CM Firm for SCA's approval during the contract. Information includes but is not limited to plans, reports, logs, tests, product data, material safety data sheets, samples, drawings, diagrams, images, videos, and certificates.

## Notes

While the Submittal process is consistent for all project types, the terms CM Firm and CM Project Manager are specific to Requirements projects. The CM Firm can act on behalf of the General Contractor.

# **Process Overview**

The contractor or CM Firm enters Submittals into CAMP alongside the appropriate documentation. The submittals are sent to the CM Project Manager for administrative review. The Submittal is assigned to the Official Reviewer who may accept the Submittal, send to a Secondary Reviewer, or place the Submittal on hold for up to 30 days. Upon completion of the review cycle, the Official Reviewer will provide a response.

Three responses close the Submittal.

- No Exceptions Taken
- Make Corrections Noted
- Reviewed: No Action Taken

Two responses require the contractor or CM Firm to resubmit by starting a new review cycle.

- Revise and Resubmit
- Rejected: Not Approved

After a submittal has been completed, the contractor or CM Firm can request a new review cycle when new documentation needs to be sent to the Official Reviewer. If the original reviewer approves this request, then the CM Firm will be able to start a new cycle with new documentation uploaded.

# Workflow Diagram

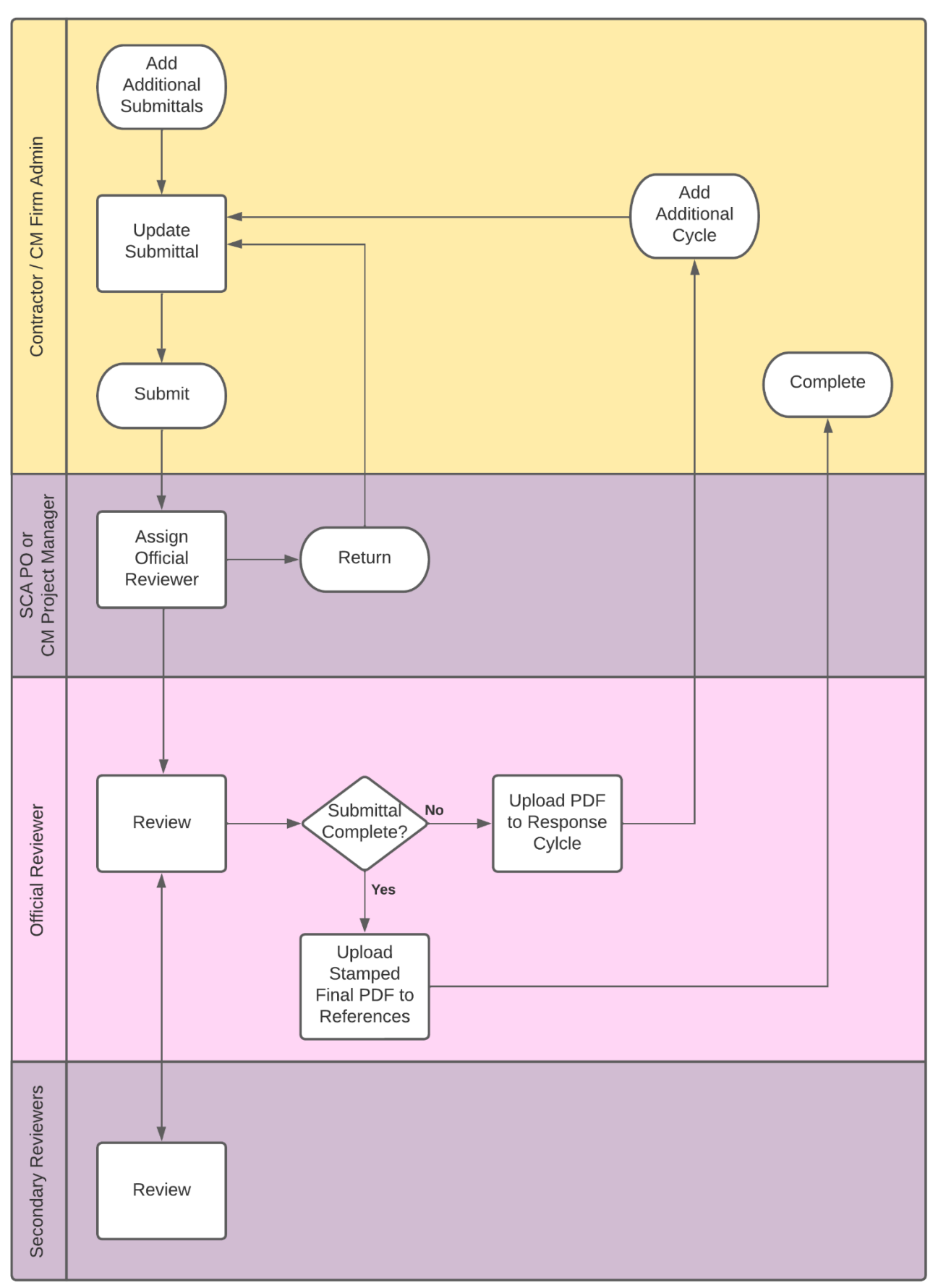

# Step-by-Step Instructions

### **Create Submittal Item**

| Role                |               | Preceding Steps       |               | Outcome                        |
|---------------------|---------------|-----------------------|---------------|--------------------------------|
| Contractor, CM Firm | $\rightarrow$ | CSI Codes are loaded. | $\rightarrow$ | The submittal item is created. |

### Steps

1. Go to 'Project Finder' > Navigate to the desired program > Select the desired subproject

| မို့ Project Finder                        | C000015647-EM0001 - X074 Defective Ceiling Repair 💉 💽 Jordan External Contractor A -                | □ ×     |
|--------------------------------------------|----------------------------------------------------------------------------------------------------|---------|
| ÷                                          | NEW                                                                                                 |         |
| Project Finder                             | ALL PROJECTS MY PROJECTS RECENT PROJECTS Q                                                          |         |
| Apps                                       | Regional Connett Emergency Source Connett Fleming Engrs & Archs, P.C. CM Emergency Response Program | SELECT  |
|                                            | Number Name                                                                                         |         |
| Q Search                                   | → C000015647-EM0001 X074 Defective Ceiling Repair 3 ☆ 2                                             |         |
| 🚔 Tasks                                    |                                                                                                    |         |
| Messages                                   |                                                                                                    |         |
| () Getting Started                         |                                                                                                    |         |
|                                            |                                                                                                    |         |
|                                            |                                                                                                    |         |
|                                            |                                                                                                    |         |
|                                            |                                                                                                    |         |
| You last logged in Tuesday, August 2, 2022 | 2 at 9:08 AM Eastern Time (US & Canada) 📃 📗 🗐 1.9.34.83 - DEVWEEKLY 🔂                               | 藜 kahua |

2. Go to 'Apps' > Select 'Submittals'

|         | Apps                                                  |               | CO                                                                                                    | 00015647-EM0001 - X074 Defec                                                                                                    | tive Ceiling Repair 🥜                           | Jordan External<br>JE Construction                                                                                        | al Contractor A                                                                                 | - 🗆 ×                      |
|---------|-------------------------------------------------------|---------------|----------------------------------------------------------------------------------------------------|----------------------------------------------------------------------------------------------------|-------------------------------------------------|----------------------------------------------------------------------------------------------------|-------------------------------------------------------------------------------------------------|----------------------------|
|         |                                                       | ~             | Q Search                                                                                              | Visit the kStore to explore more than 50                                                                                                    | ) project management apps that work the way you | want them to work.                                                                                                    | Visit the kStore 🛽                                                                              |                            |
| یں<br>ا | Project Finder<br>Apps<br>Search<br>Tasks<br>Messages |               | Recent<br>Submittals<br>RFIs<br>KFIs<br>Expenses<br>Getting Started<br>Administration<br>Lug Dev Logs | Cost Management         Image: Budget         Image: Budget         Image: Expenses         Image: State State | Index Management                                | Other<br>CC<br>CC<br>Fil<br>CC<br>Fil<br>CC<br>CC<br>CC<br>Fil<br>CC<br>CC<br>CC<br>CC<br>CC<br>CC<br>CC<br>CC<br>CC<br>C | ommunity<br>ontacts<br>ile Manager<br>etting Started<br>LW<br>Iedia Manager<br>ortfolio Manager |                            |
| Ģ       | Getting Started                                       |               | Installed Apps                                                                                        | IF       IFA         IF       IFA         Meetings       Notice of Direction         Image: Notice of Direction       Image: RFIs         Image: RFIs       Image: Provide the second second sec                                              |                                                 | PM Pr<br>Pr<br>Pr<br>SC St                                                                                                | re-Construction M<br>roject Directory<br>roperties<br>R Codes<br>ubmittal Closeout              | eeting Items<br>Master Log |
| You l   | ast logged in Tuesday, Ai                             | ugust 2, 202: | 2 at 9:08 AM Eastern Time (US & Canad                                                                 | a)                                                                                                    |                                                 | 1.9.34.83 - DEVWE                                                                                                    | EEKLY 🖾                                                                                         | 談 kahua                    |

3. Click 'New' > Select an LLW > Enter in submittal details (one of three checkboxes must be selected) > Click 'Save/Close'

| G          | Submittals                 |             |                               | C000015647-EM00      | 01 - X074 De | fective Ceiling Repair 🛛 🧪       | Jordan External Contractor<br>JE Construction | <sup>(A)</sup> – | □ ×      |
|------------|----------------------------|-------------|-------------------------------|----------------------|--------------|----------------------------------|-----------------------------------------------|------------------|----------|
|            |                            | ←           | 🗉 🗗 NEW                       |                      |              | 상                                |                                               |                  |          |
| Ŀ          | Project Finder             |             | Q, Default ∨ C                |                      | 8 🖶          | New View                         |                                               | * New 📋          | :: ×     |
|            |                            |             | Submittal Number              | Review Cycle CSI Cod | e CSI Name   | ✓ PROJECT INFORMATION            |                                               | >                | SECTIONS |
|            | Apps                       |             |                               |                      |              | Expense Contract                 | EM0001-01 - SCA CM Firm<br>4                  | PROJECT INF      | ORMATION |
| Q          | Search                     |             |                               |                      |              | X074 - 116382 - DEFECTIVE CEILIN | IG REPAIR                                     | COMMENTS         |          |
| Ê          | Tasks                      |             |                               |                      |              | Building ID                      | X074                                          |                  |          |
| _          |                            |             |                               |                      |              | Design Number / Package Numbe    | r                                             |                  |          |
| P          | Messages                   |             |                               |                      |              | LLW                              | 116382 - DEFECTIVE<br>CEILING REPAIR          |                  |          |
| <b>D</b> * | Submittals                 |             |                               |                      |              | Architect                        | Adam SCA In House AEoR -<br>SCA Sandbox       |                  |          |
|            |                            |             |                               |                      |              | Contractor                       | Gia External REQMT-CM4 -<br>SCA CM Firm 4     |                  |          |
| Ċ          | Getting Started            |             |                               |                      |              | Submittal Coordinator            |                                               |                  |          |
|            |                            |             |                               |                      |              | Official Reviewer                |                                               |                  |          |
|            |                            |             |                               |                      |              |                                  |                                               |                  |          |
|            |                            |             |                               |                      |              | V DETAILS                        |                                               |                  |          |
|            |                            |             |                               |                      |              | Save / Close ~                   |                                               |                  |          |
|            |                            |             |                               | 0 Item(s)            |              |                                  |                                               |                  |          |
| You la     | ist logged in Tuesday, Aug | ust 2, 2022 | at 9:08 AM Eastern Time (US 8 | Canada)              | = 11         |                                  | 1.9.34.83 - DEVWEEKLY                         | É i              | 🔅 kahua  |

| Ŀ      | Submittals                 |              | C000015647-EM0001 - X074 Defective Ceiling Repair 🧪 🕕 Jordan External Contractor A | - 🗆 ×               |
|--------|----------------------------|--------------|------------------------------------------------------------------------------------|---------------------|
|        |                            | $\leftarrow$ | E D NEW S                                                                          |                     |
| ۴      | Project Finder             |              | Q Default V C 🔂 🖶 New View                                                         | New 🗓 🖸 🗙           |
| Ĵ      |                            |              | Submittal Number Review Cycle CSI Code CSI N                                       | > SECTIONS          |
|        | Apps                       |              | Submittal Number                                                                   | PROJECT INFORMATION |
| Q      | Search                     |              | CSI Code                                                                           | DETAILS             |
|        |                            |              | Field is required.<br>CSI Name                                                     | COMMENTS            |
| Ê      | Tasks                      |              | Submittal Name                                                                     |                     |
| P      | Messages                   |              | Field is required.                                                                 |                     |
| -      |                            |              |                                                                                    |                     |
| •      | Submittals                 |              | Туре 👻                                                                             |                     |
|        | Getting Started            |              | Or Equal Substitution / Non-basis of Design                                        |                     |
|        |                            |              | Per Spec / Basis of Design                                                         |                     |
|        |                            |              | Alternate Substitution                                                             |                     |
|        |                            |              | Status                                                                             |                     |
|        |                            |              | 0 Item(s)                                                                          |                     |
| You la | ist logged in Tuesday, Aug | ust 2, 202:  | 2 at 9.08 AM Eastern Time (US & Canada) 📃 🎽 🗐 1.9.34.83 - DEVWEEKLY                | 🖾 🕸 kahua           |

## **Upload Documentation and Submit**

| Role                |               | Preceding Steps                                      |               | Outcome                                                     |
|---------------------|---------------|------------------------------------------------------|---------------|-------------------------------------------------------------|
| Contractor, CM Firm | $\rightarrow$ | The Submittal is created but has not been submitted. | $\rightarrow$ | Sends the Submittal to the CM<br>Project Manager or SCA PO. |

#### Step

1. Select the desired submittal > Select 'Edit'

| D      | Submittals                  |            |                             | C00001564    | 7-EM0001 - X | 074 C | efective Ceiling Repair 🧳        | Jordan External Contracto                 | r A     | - 🗆 ×          |
|--------|-----------------------------|------------|-----------------------------|--------------|--------------|-------|----------------------------------|-------------------------------------------|---------|----------------|
|        |                             | ←          | ■ P NEW                     |              |              |       | DIT DELETE HISTORY GOU           | RL ∯                                      |         |                |
| £      | Project Finder              |            | Q Default ∽ C               |              | 8 🖶          | G     | C View (Please do not use the MA | RKUP function)                            | Preview | 0 :: ×         |
|        |                             |            | Submittal Number            | Review Cycle | CSI Code     | с     | ✓ PROJECT INFORMATION            |                                           |         | > SECTIONS     |
|        | Apps                        |            | 09900-001                   | 001          | 09900        | F     | Expense Contract                 | EM0001-01 - SCA CM Firm 4                 | PROJE   | CT INFORMATION |
| Q      | Search                      |            |                             |              |              |       | Building ID                      | X074                                      | DETAIL  | S              |
|        |                             |            |                             |              |              |       | Design Number / Package Number   |                                           | REVIEV  | W CYCLE        |
| Ê      | Tasks                       |            |                             |              |              |       | LLW                              | 116382 - DEFECTIVE CEILING<br>REPAIR      | REVIEW  | WERS           |
|        |                             |            |                             |              |              |       | Architect                        | Adam SCA In House AEoR - SCA<br>Sandbox   | СОММ    | IENTS          |
|        | Messages                    |            |                             |              |              |       | Contractor                       | Gia External REQMT-CM4 - SCA<br>CM Firm 4 |         |                |
|        |                             |            |                             |              |              |       | Submittal Coordinator            |                                           |         |                |
| Ð      | Submittals                  |            |                             |              |              |       | Official Reviewer                |                                           |         |                |
| ሳ      | Getting Started             |            |                             |              |              |       | ✓ DETAILS                        |                                           |         |                |
|        |                             |            |                             |              |              |       | Submittal Number                 | 09900-001                                 |         |                |
|        |                             |            |                             |              |              |       | CSI Code                         | 09900                                     |         |                |
|        |                             |            |                             |              |              |       | CSI Name                         | PAINTING- WITH BLOCK                      |         |                |
|        |                             |            |                             | 1 Item(s)    |              |       | Submit                           |                                           |         |                |
| You la | st logged in Tuesday, Augus | st 2, 2022 | at 9:08 AM Eastern Time (US | & Canada)    | =            | I     |                                  | 1.9.34.83 - DEVWEEKLY                     | Ŵ       | i 🅸 kahua      |

2. In the Review Cycle section, select the '...' in the file upload column > Select 'Select File' > Select 'Save/Close'

| G          | Submittals                 |               |            |                | C0000           | 15647-E   | M0001 - ) | (074 Def   | ective Ceili | ng Repair 🧳    |             | Jordan External (<br>JE Construction | Contractor A | -                      | n ×     |  |  |
|------------|----------------------------|---------------|------------|----------------|-----------------|-----------|-----------|------------|--------------|----------------|-------------|--------------------------------------|--------------|------------------------|---------|--|--|
|            |                            | $\leftarrow$  | =          | GÐ URL         | 8               |           |           |            |              |                |             |                                      |              |                        |         |  |  |
| ů          | Project Finder             |               | Ibmittals  | GC Edit Vi     | ew (Please do   | not use t | the MARK  | UP functio | on)          |                |             |                                      |              | Edit 🛛 🖻               | :: ×    |  |  |
|            | Apps                       |               | SL         | ✓ REVIE        | REVIEW CYCLE    |           |           |            |              |                |             |                                      |              |                        |         |  |  |
| Q          | Search                     |               |            |                |                 |           |           |            |              |                |             |                                      |              | DETAILS<br>REVIEW CYCL | E       |  |  |
| Ê          | Tasks                      |               |            |                | Review Cycle    | Step      | Date      | Person     | Response     | Response Notes | File Upload | File Title                           |              | COMMENTS               |         |  |  |
| <b>₽</b> ₽ | Messages                   |               |            |                | 001             | Submit    |           |            |              |                | SEL         |                                      | _            |                        |         |  |  |
| Ð          | Submittals                 |               |            |                | MENTS           |           |           |            |              |                |             |                                      |              |                        |         |  |  |
|            | Getting Started            |               |            | New            | comment         |           |           |            |              |                |             |                                      |              |                        |         |  |  |
|            |                            |               |            | Save /         | Close 3         |           |           |            |              |                |             |                                      | _            |                        |         |  |  |
| You la     | st logged in Tuesday, Augu | ıst 2, 2022 : | at 9:08 AM | M Eastern Time | e (US & Canada) |           | =         |            | E            |                | 1.9         | .34.83 - DEVWEE                      | KLY          | <b>É</b> *             | 🍹 kahua |  |  |

3. Select 'Submittals' > Select the desired Submittal > Click 'Submit'

|          | Submittals                |              |           |         |                 | C0000156     | 47-EM000 | 1 - X07 | 74 Defective Ceiling Repair | Jordan External Contract                  | or A   | - 🗆 ×             |
|----------|---------------------------|--------------|-----------|---------|-----------------|--------------|----------|---------|-----------------------------|-------------------------------------------|--------|-------------------|
|          |                           | $\leftarrow$ |           | Ð       | NEW             |              |          |         | EDIT DELETE HISTORY         | cə URL 함                                  |        |                   |
| <u>م</u> | Project Finder            |              | ۹         | Defau   | ult ~ C         |              | 함        | ē       | GC View (Please do not use  | e the MARKUP function)                    | Previe | ew 🛈 🖸 🗙          |
|          | -                         |              |           | Submi   | ttal Number     | Review Cycle | CSI Code | с       | ✓ PROJECT INFORMATION       | ١                                         |        | > SECTIONS        |
|          | Apps                      |              |           | 09900   | -001 🚺          | 001          | 09900    | P       | Expense Contract            | EM0001-01 - SCA CM Firm 4                 | PR     | OJECT INFORMATION |
| Q        | Search                    |              |           | _       |                 |              |          |         | Building ID                 | X074                                      | DE     | TAILS             |
|          |                           |              |           |         |                 |              |          |         | Design Number / Package     | Number                                    | RE     | VIEW CYCLE        |
| Ê        | Tasks                     |              |           |         |                 |              |          |         | LLW                         | REPAIR                                    | RE     | VIEWERS           |
|          |                           |              |           |         |                 |              |          |         | Architect                   | Adam SCA In House AEoR - SCA<br>Sandbox   | со     | MMENTS            |
|          | Messages                  |              |           |         |                 |              |          |         | Contractor                  | Gia External REQMT-CM4 - SCA<br>CM Firm 4 |        |                   |
| •        | Out with the              |              |           |         |                 |              |          |         | Submittal Coordinator       |                                           |        |                   |
| ⊢        | Submittals                |              |           |         |                 |              |          |         | Official Reviewer           |                                           |        |                   |
| Ċ        | Getting Started           |              |           |         |                 |              |          |         | ✓ DETAILS                   |                                           |        |                   |
|          |                           |              |           |         |                 |              |          |         |                             |                                           |        |                   |
|          |                           |              |           |         |                 |              |          |         | Submittal Number            | 09900-001                                 |        |                   |
|          |                           |              |           |         |                 |              |          |         | CSI Code                    | 09900                                     |        |                   |
|          |                           |              |           |         |                 |              |          |         | CSI Name                    | PAINTING- WITH BLOCK                      |        |                   |
|          |                           |              |           |         |                 | 1 Item(s)    |          |         | Submit                      |                                           |        |                   |
| You la   | st logged in Tuesday, Aug | gust 2, 202  | 2 at 9:08 | AM East | tern Time (US a | & Canada)    |          |         |                             | 1.9.34.83 - DEVWEEKLY                     | Ŵ      | र्耧 kahua         |

## **Download/View Submittal File**

| Role                                        |               | Preceding Steps               |               | Outcome                                               |
|---------------------------------------------|---------------|-------------------------------|---------------|-------------------------------------------------------|
| Submittal Coordinator, Official<br>Reviewer | $\rightarrow$ | Submittal has been submitted. | $\rightarrow$ | Attached file can be viewed or downloaded for markup. |

#### Steps

1. Open 'Tasks' > Select the task > In Review Cycle section, select the pop-out icon

| 🖆 Tasks                                     | CO                                    | 000015647-EM0001 - X07      | 74 Defective Ceiling Repa  | air 🧪               | 8             | Gia External REQMT-CM<br>SCA CM Firm 4 | <sup>44</sup> – 🗆 × |
|---------------------------------------------|---------------------------------------|-----------------------------|----------------------------|---------------------|---------------|----------------------------------------|---------------------|
| ←                                           | ≡ List <b>∨</b> SHARE                 | 셯                           | DELEGATE HISTORY           | 함                   |               |                                        |                     |
| Project Finder                              | Q = View: Default *                   | ē                           | Submittal Coordinator      | Task View (Pleas    | se do not use | e the MARKUP fun                       | ction) Task 🗓 🗙     |
|                                             | FROM                                  | SUBJECT                     | ✓ REVIEW CYCLE             |                     |               |                                        | > SECTIONS          |
| Apps                                        | Jordan External Con 2 A               | Submittal Number: 09900-001 |                            |                     |               |                                        | PROJECT INFORMATION |
| Q Search                                    | 1 Item                                | i(s)                        |                            |                     |               |                                        | DETAILS             |
|                                             |                                       |                             | Seview Cycle               | e Step              | Date          | Person                                 | REVIEW CYCLE        |
| Tasks                                       |                                       |                             | 001                        | Submit              | 8/18/2022     | Jordan External (                      | REVIEWERS           |
| Messages                                    |                                       |                             | ✓ REVIEWERS                |                     |               |                                        | COMMENTS            |
| () Getting Started                          |                                       |                             | Official Reviewer          |                     |               | •                                      |                     |
|                                             |                                       |                             | Instructions To Officia    | al Reviewer         |               |                                        |                     |
|                                             |                                       |                             | Response<br>Response Notes |                     |               |                                        |                     |
|                                             |                                       |                             |                            |                     |               |                                        |                     |
|                                             |                                       |                             | Save Send                  | l To Official Revie | wer Re        | eturn                                  |                     |
| You last logged in Thursday, July 7, 2022 a | at 4:33 PM Eastern Time (US & Canada) | ) 🔳                         |                            |                     | 1.9.34.       | 83 - DEVWEEKLY                         | 🖾 🔯 kahua           |

#### 2. Select 'DOWNLOAD' or 'VIEW'

| Ê        | Tasks                     |               |            |                    | C0          | 00015647-E  | M0001 - X074 Defective Ceiling       | Repair 🖍 Cia External REQMT-CM4 – 🗆 🗙                             |
|----------|---------------------------|---------------|------------|--------------------|-------------|-------------|--------------------------------------|-------------------------------------------------------------------|
|          |                           | ~             | Sub        | omittal Coordin    | ator Task   | View (Pleas | e do not use the MARKUP functio      | n) > Review Cycle                                                 |
| Ŀ        | Project Finder            |               |            |                    |             |             |                                      | ↑ 1of1 🗸                                                          |
|          | Apps                      |               |            | Review Cycle       | Step        | Date        | Person                               | Submittal Coordinator Task View (Please do not use the MARKUP f X |
| Q        | Search                    |               | R          | 001                | Submit      | 8/18/2022   | Jordan External Contractor A - JE Co | X074 Painting Product Data.pdf VIEW DOWNLOAD                      |
| <b>e</b> | Tasks                     |               |            |                    |             |             |                                      |                                                                   |
| P        | Messages                  |               |            |                    |             |             |                                      |                                                                   |
| ሆ        | Getting Started           |               |            |                    |             |             |                                      |                                                                   |
|          |                           |               |            |                    |             |             |                                      |                                                                   |
| You la   | st logged in Thursday, Ju | ıly 7, 2022 a | it 4:33 PN | ብ Eastern Time (ሀና | S & Canada) |             | ≡ II 🗉                               | 1.9.34.83 - DEVWEEKLY 🖻 🕸 kahua                                   |

## Submittal Coordinator – Assign Official Reviewer

| Role                       |               | Preceding Steps             |               | Outcome                        |
|----------------------------|---------------|-----------------------------|---------------|--------------------------------|
| CM Project Manager, SCA PO | $\rightarrow$ | The Submittal is submitted. | $\rightarrow$ | Official Reviewer is assigned. |

#### Step

Open 'Tasks' > Select the task > In Reviewers section, select Official Reviewer > Click 'Send to Official Reviewer'

| Ê      | Tasks                       |             |                                 | C000015647-EM0001 - X0         | 174 Defective Ceiling Repair 🖍 😫 Gia External REQMT-CM4 – 🗖                    |
|--------|-----------------------------|-------------|---------------------------------|--------------------------------|--------------------------------------------------------------------------------|
|        |                             | ←           | ≅ Active ✓ St                   | HARE 😫                         | DELEGATE HISTORY                                                               |
| £      | Project Finder              |             | Q = View: Default               |                                | Submittal Coordinator Task View (Please do not use the MARKUP function) Task 🔲 |
|        |                             |             | FROM                            | SUBJECT                        | Review Cycle Step Date Person > SECTION                                        |
|        | Apps                        |             | Jordan External Co 2            | r A Submittal Number: 09900-00 | 01 Z 001 Submit 8/18/2022 Jordan External (                                    |
| Q      | Search                      |             |                                 | I Item(s)                      | DETAILS                                                                        |
|        | ()                          |             |                                 |                                | ✓ REVIEWERS REVIEWERS                                                          |
|        | Tasks                       |             |                                 |                                | 3 ITEM DETAILS                                                                 |
| 4      | Messages                    |             |                                 |                                | Official Reviewer  COMMENTS                                                    |
| ch     | Getting Started             |             |                                 |                                | Instructions To Official Deviewer                                              |
|        | Setting Started             |             |                                 |                                | Response                                                                       |
|        |                             |             |                                 |                                | Response Notes                                                                 |
|        |                             |             |                                 |                                | ✓ ITEM DETAILS                                                                 |
|        |                             |             |                                 |                                | 0 to Was Vanta                                                                 |
|        |                             |             |                                 |                                |                                                                                |
|        |                             |             |                                 |                                | Save Send To Official Reviewer Return                                          |
| You la | ast logged in Thursday, Jul | y 7, 2022 a | at 4:33 PM Eastern Time (US & C | anada) 🔤                       | I.9.34.83 - DEVWEEKLY 🖻 🕸 kahu                                                 |

## Submittal Coordinator – Return Submittal

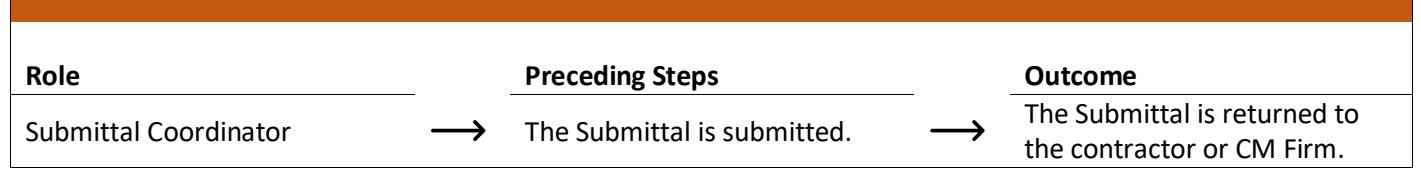

#### Step

Navigate to 'Tasks' > Select the task > In the Comments section, enter a comment > Click 'Return'

| 🖆 Tasks                                   | C000015647-EM0001 - X0                             | 74 Defective Ceiling Repair 🧨 😮 🕄 Gia External REQMT-CM            | 4 – 🗆 X                 |
|-------------------------------------------|----------------------------------------------------|--------------------------------------------------------------------|-------------------------|
| ←                                         | E List V SHARE                                     | DELEGATE HISTORY                                                   |                         |
| Project Finder                            | Q = View: Default *                                | Submittal Coordinator Task View (Please do not use the MARKUP func | tion) Task 🗓 🗙          |
|                                           | FROM SUBJECT                                       | lasteution To 0/6-bil During                                       | > SECTIONS              |
| Apps                                      | Jordan External 2 tor A Submittal Number: 09900-00 |                                                                    | PROJECT INFORMATION     |
| Q Search                                  | 1 Item(s)                                          | Response<br>Notes                                                  | DETAILS<br>REVIEW CYCLE |
| Tasks                                     |                                                    | ✓ ITEM DETAILS                                                     | REVIEWERS               |
| Messages                                  |                                                    | Submitting Vendor<br>Lead Time (Days)                              | COMMENTS                |
| () Getting Started                        |                                                    | ~ COMMENTS                                                         |                         |
|                                           |                                                    | New comment       Save       Send To Official Reviewer             |                         |
| You last logged in Thursday, July 7, 2022 | at 4:33 PM Eastern Time (US & Canada)              | 1.9.34.83 - DEVWEEKLY                                              | 🖾 🔯 kahua               |

### **Official Reviewer – Send to Secondary Reviewer**

| Role              |               | Preceding Steps                                    |               | Outcome                                                           |
|-------------------|---------------|----------------------------------------------------|---------------|-------------------------------------------------------------------|
| Official Reviewer | $\rightarrow$ | The Submittal is assigned to the Official Reviewer | $\rightarrow$ | The Submittal is sent to a<br>Secondary Reviewer for<br>response. |

Step

Select 'Tasks' > Select the task > In the Secondary Reviewers section, select 'Insert' > Select 'Secondary Reviewers' > Click 'Send to Secondary Reviewers'

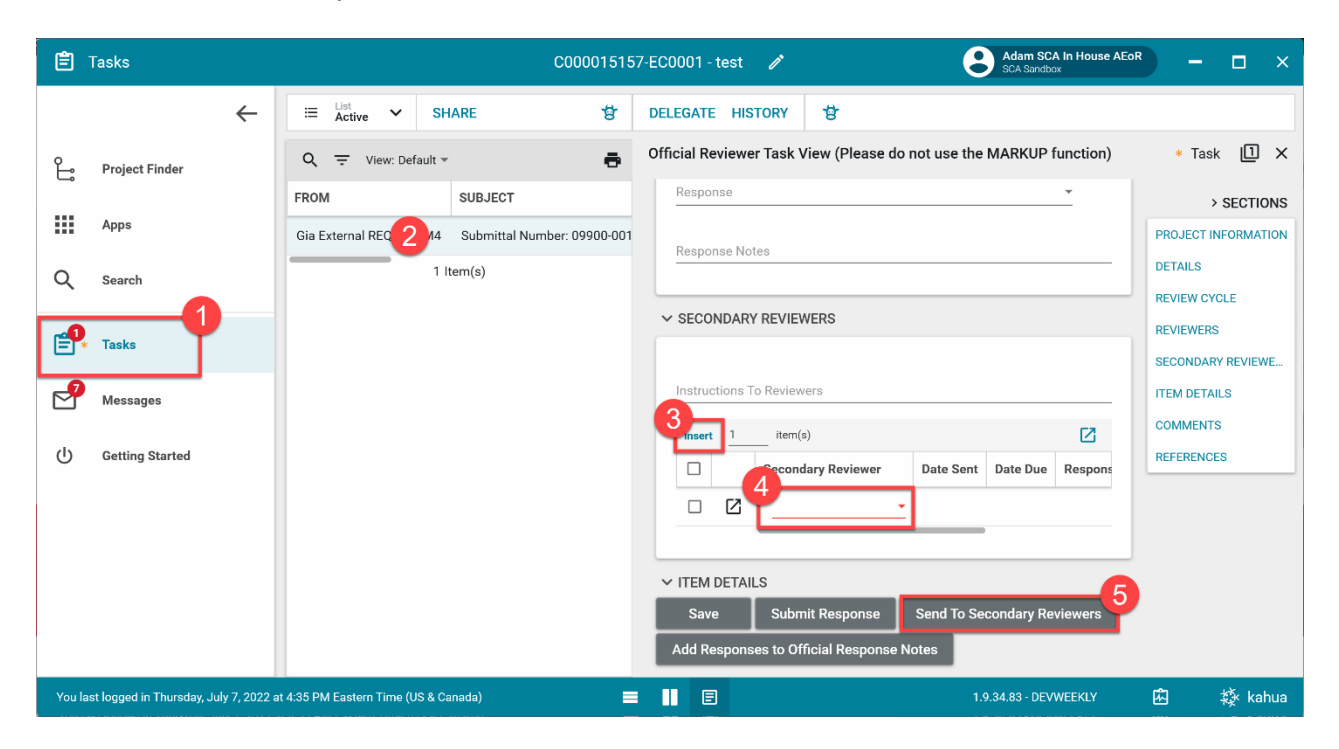

## Secondary Reviewer – Respond to Submittal

| Role               |               | Preceding Steps                                      |               | Outcome                                     |
|--------------------|---------------|------------------------------------------------------|---------------|---------------------------------------------|
| Secondary Reviewer | $\rightarrow$ | Official Reviewer has assigned secondary responders. | $\rightarrow$ | Response provided to the Official Reviewer. |

#### Steps

1. Select 'Tasks' > Select the task > In the My Response section, enter a 'Secondary Response' > *Optional:* Select 'Upload' to attach a file > Click 'Respond'

**Note:** The name of the uploaded file should start with the building ID (for example, Q262).

| Ê         | Tasks                        |          |                           | C000015647-EM0001 - X0                 | 74 Defective Ceiling Rep           | oair 🧪 Calvin K<br>Calvin Co                      | wong – 🗆 🗙                     |
|-----------|------------------------------|----------|---------------------------|----------------------------------------|------------------------------------|---------------------------------------------------|--------------------------------|
|           |                              | ←        | ≅ Active ✔ SH             | IARE 🕏                                 | DELEGATE HISTORY                   | 방                                                 |                                |
| ĥ         | Project Finder               |          | Q = View: Default -       | ē                                      | Secondary Responder T              | Fask View                                         | Task 🗍 🗙                       |
|           | Apps                         |          | Adam SCA In 2 AEoR        | SUBJECT<br>Submittal Number: 09900-001 | Response Notes                     |                                                   | > SECTIONS PROJECT INFORMATION |
| Q         | Search                       |          | 1                         | ltem(s)                                | ✓ MY RESPONSE                      |                                                   | DETAILS<br>REVIEW CYCLE        |
| <b>e9</b> | Tasks                        |          |                           |                                        | Responder<br>Date Sent<br>Date Due | Calvin Kwong - CKwongCo<br>8/18/2022<br>8/18/2022 | REVIEWERS<br>MY RESPONSE       |
| P         | Messages                     |          |                           |                                        | Instructions To Review             | vers                                              | ITEM DETAILS                   |
| 123       | CSI Codes                    |          |                           |                                        |                                    | OAD REMOVE DOWNLOAD                               |                                |
| 3         | Submittals                   |          |                           |                                        |                                    | PTION CONTRIBUTOR DATE SIZE MARKU                 |                                |
| ወ         | Getting Started              |          |                           |                                        | ✓ ITEM DETAILS                     |                                                   | _                              |
|           |                              |          |                           |                                        | Submitting Vendor                  | -5                                                |                                |
| +20       | Add Person                   |          |                           |                                        | Save Resp                          | pond                                              |                                |
| You la    | st logged in yesterday at 12 | :07 PM E | astern Time (US & Canada) |                                        |                                    | 1.9.34.83 - DEVWEEKLY                             | 🖾 🔅 kahua                      |

## Official Reviewer – Add Secondary Response to Official Response

| Role              |               | Preceding Steps               |               | Outcome                                                   |
|-------------------|---------------|-------------------------------|---------------|-----------------------------------------------------------|
| Official Reviewer | $\rightarrow$ | Secondary responses received. | $\rightarrow$ | Selected secondary responses are added to response notes. |

#### Steps

1. Select 'Tasks' > Select the task > In the Secondary Reviewers section, select the check box in column 'Add to Response' > Click 'Add Responses to Primary Response'

| 🖹 Tasks                                     |                                 | C0000151                   | 157-EC0001 - test 🧪           | Adam SCA In House AE<br>SCA Sandbox     | or — □ ×            |
|---------------------------------------------|---------------------------------|----------------------------|-------------------------------|-----------------------------------------|---------------------|
| ←                                           | ⊟ List<br>Active ✔ S            | SHARE 🕏                    | DELEGATE HISTORY              | 3                                       |                     |
| o Project Finder                            | Q = View: Default               |                            | Official Reviewer Task View ( | (Please do not use the MARKUP function) | Task 🗓 🗙            |
|                                             | FROM                            | SUBJECT                    | Response                      | ·                                       | > SECTIONS          |
| Apps                                        | Gia Extern 2 MT-CM4             | Submittal Number: 09900-00 | Response Notes                |                                         | PROJECT INFORMATION |
| Q Search                                    | 1                               | Item(s)                    |                               |                                         | DETAILS             |
| 1                                           |                                 |                            | ✓ SECONDARY REVIEWERS         | 3                                       | REVIEW CYCLE        |
| Tasks                                       |                                 |                            |                               |                                         | SECONDARY REVIEWE   |
| Messages                                    |                                 |                            | Instructions To Reviewers     |                                         | ITEM DETAILS        |
|                                             |                                 |                            | Insert 1 item(s)              |                                         | COMMENTS            |
| () Getting Started                          |                                 |                            | Date Due                      | Response Date Response Add to Response  | REFERENCES          |
|                                             |                                 |                            | 8/18/2022                     | 8/18/2022 Approved                      |                     |
|                                             |                                 |                            |                               |                                         | J                   |
|                                             |                                 |                            | ✓ ITEM DETAILS                | 4                                       |                     |
|                                             |                                 |                            | Save Submit Res               | esponse Send To Secondary Reviewers     |                     |
|                                             |                                 |                            | Add Responses to Official     | Response Notes                          |                     |
| You last logged in Thursday, July 7, 2022 a | at 4:35 PM Eastern Time (US & ( | Canada)                    |                               | 1.9.34.83 - DEVWEEKLY                   | 🖾 🔯 kahua           |

2. Optional: Click the pop-out button to view any attached documents

| Ê      | Tasks                      |              |                           |                   | C0000151      | 5157-EC0001 - test  | i                     | θ              | Adam SCA In House A<br>SCA Sandbox | EoR _   | □ ×           |
|--------|----------------------------|--------------|---------------------------|-------------------|---------------|---------------------|-----------------------|----------------|------------------------------------|---------|---------------|
|        |                            | ←            | ≡ List<br>Active ✔        | SHARE             | 붛             | DELEGATE HISTO      | IY 🔂                  |                |                                    |         |               |
| ۴      | Project Finder             |              | Q = View: Defa            | ault 👻            | ē             | Official Reviewer T | sk View (Please do    | not use the MA | RKUP function)                     | Ta      | ask 🛮 🗙       |
| _      |                            |              | FROM                      | SUBJECT           |               | Response            |                       |                | -                                  |         | > SECTIONS    |
|        | Apps                       |              | Gia External REQMT-0      | CM4 Submittal Num | ber: 09900-00 | Response Notes      |                       |                |                                    | PROJECT | T INFORMATION |
| Q      | Search                     |              |                           | 1 Item(s)         |               |                     |                       |                |                                    | DETAILS |               |
|        |                            |              |                           |                   |               | V SECONDARY R       | VIEWERS               |                |                                    | REVIEWE | ERS           |
| E      | Tasks                      |              |                           |                   |               |                     |                       |                |                                    | SECOND  | ARY REVIEWE   |
| 2      | Messages                   |              |                           |                   |               | Instructions To R   | viewers               |                |                                    | ITEM DE | TAILS         |
| ധ      | Getting Started            |              |                           |                   |               | Insert 1            | tem(s)                |                | Z                                  | REFEREN | NCES          |
|        |                            |              |                           |                   |               |                     | e Due Response D      | ate Response   | Add to Response                    |         |               |
|        |                            |              |                           |                   |               |                     | 8/2022 8/18/2022      | Approved       | U                                  |         |               |
|        |                            |              |                           |                   |               | V ITEM DETAILS      |                       |                |                                    |         |               |
|        |                            |              |                           |                   |               | Save                | ubmit Response        | Send To Secon  | dary Reviewers                     |         |               |
|        |                            |              |                           |                   |               | Add Responses       | o Official Response N | lotes          |                                    |         |               |
| You la | ist logged in Thursday, Ju | ly 7, 2022 a | t 4:35 PM Eastern Time (U | S & Canada)       |               | ≡ ∎ Ξ               |                       | 1.9.3          | 4.83 - DEVWEEKLY                   | ŵ       | 🕸 kahua       |

## Official Reviewer – Response that Completes Workflow

| Role              |               | Preceding Steps            |               | Outcome                     |
|-------------------|---------------|----------------------------|---------------|-----------------------------|
| Official Reviewer | $\rightarrow$ | The Submittal is assigned. | $\rightarrow$ | Official Reviewer responds. |

### Steps

1. Navigate to 'Tasks' > Select the task > In the Reviewers section. select the response of 'No Exceptions Taken', 'Make Corrections Noted', or 'Reviewed: No Action Taken' > Enter response notes

| 🖹 Tasks                                     | C0000151                                        | 57-EC0001 - test 🖍 CA In House AEof                                 | * – 🗆 ×             |
|---------------------------------------------|-------------------------------------------------|---------------------------------------------------------------------|---------------------|
| <del>~</del>                                | ≅ Active ✓ SHARE 🕏                              | DELEGATE HISTORY                                                    |                     |
| Project Finder                              | Q = View: Default -                             | Official Reviewer Task View (Please do not use the MARKUP function) | Task 🗓 🗙            |
|                                             | FROM SUBJECT                                    | Review Cycle Step Date Person                                       | > SECTIONS          |
| Apps                                        | Gia Externi 2 MT-CM4 Submittal Number: 09900-00 | 2 001 Submit 8/18/2022 Jordan External Contracto                    | PROJECT INFORMATION |
| Q Search                                    | 1 Item(s)                                       | 001 Respond Adam SCA In House AEoF                                  | DETAILS             |
|                                             |                                                 |                                                                     | REVIEW CYCLE        |
| Tasks                                       |                                                 | ✓ REVIEWERS                                                         | SECONDARY REVIEWE   |
| Messages                                    |                                                 | Instructions To Official Reviewer                                   | ITEM DETAILS        |
|                                             |                                                 | Response                                                            | COMMENTS            |
| () Getting Started                          |                                                 |                                                                     | REFERENCES          |
|                                             |                                                 | 4 Response Notes                                                    |                     |
|                                             |                                                 | V SECONDARY REVIEWERS                                               |                     |
|                                             |                                                 |                                                                     |                     |
|                                             |                                                 | Save Submit Response Send to Secondary Reviewers                    |                     |
|                                             |                                                 | Add Responses to Official Response Notes                            |                     |
| You last logged in Thursday, July 7, 2022 a | t 4:35 PM Eastern Time (US & Canada)            | 1.9.34.83 - DEVWEEKLY                                               | 🖾 🕸 kahua           |

2. In the References section, select 'UPLOAD' to attach a document > Click 'Submit Response'

| Ê                                                                                                    | Tasks                      |               |                               | C000015 <sup>-</sup>          | 157-EC0001 - test 🛛 🧪                         | Adam SCA In House AEol<br>SCA Sandbox | R — □ ×                 |  |  |  |
|----------------------------------------------------------------------------------------------------|----------------------------|---------------|-------------------------------|-------------------------------|-----------------------------------------------|---------------------------------------|-------------------------|--|--|--|
|                                                                                                    |                            | ←             | ≅ <sup>List</sup> ✓           | SHARE 😽                       | DELEGATE HISTORY                              |                                       |                         |  |  |  |
| °                                                                                                    | Project Finder             |               | Q = View: Defaul              | lt - 🖶                        | Official Reviewer Task View (Please do not us | e the MARKUP function)                | Task 🗓 🗙                |  |  |  |
|                                                                                                    |                            |               | FROM                          | SUBJECT                       | Lead Time (Days)                              |                                       | > SECTIONS              |  |  |  |
|                                                                                                    | Apps                       |               | Gia External REQMT-CM         | A4 Submittal Number: 09900-00 | ✓ COMMENTS                                    |                                       | PROJECT INFORMATION     |  |  |  |
| Q                                                                                                    | Search                     |               |                               | 1 Item(s)                     |                                               |                                       | DETAILS<br>REVIEW CYCLE |  |  |  |
| <b></b>                                                                                                    | Tasks                      |               |                               |                               | New comment                                   |                                       | REVIEWERS               |  |  |  |
|                                                                                                    |                            |               |                               |                               |                                               |                                       | SECONDARY REVIEWE       |  |  |  |
|                                                                                                    | Messages                   |               |                               |                               |                                               |                                       | COMMENTS                |  |  |  |
|                                                                                                    | Getting Started            |               |                               |                               | ✓ REFERENCES                                  |                                       | REFERENCES              |  |  |  |
|                                                                                                    |                            |               |                               |                               |                                               |                                       |                         |  |  |  |
|                                                                                                    |                            |               |                               |                               | TYPE DESCRIPTION CONTRIBUTOR                  | DATE SIZE MARKUP?                     |                         |  |  |  |
|                                                                                                    |                            |               |                               |                               |                                               |                                       |                         |  |  |  |
|                                                                                                    |                            |               |                               |                               | Save Submit Response Send                     |                                       |                         |  |  |  |
| You last looped in Thursday, July 7, 2022 at 4:35 PM Fastern Time (US & Canada) 📮 📕 🗐 🗐 19,34,83 - DEVWEFKI Y 💭 |                            |               |                               |                               |                                               |                                       |                         |  |  |  |
| You la                                                                                                    | ast logged in Thursday, Ju | uly 7, 2022 a | at 4:35 PM Eastern Time (US & | & Canada)                     |                                               | 1.9.34.83 - DEVWEEKLY                 | 🖾 🕸 kahua               |  |  |  |

## **Official Reviewer – Response that Requires New Cycle**

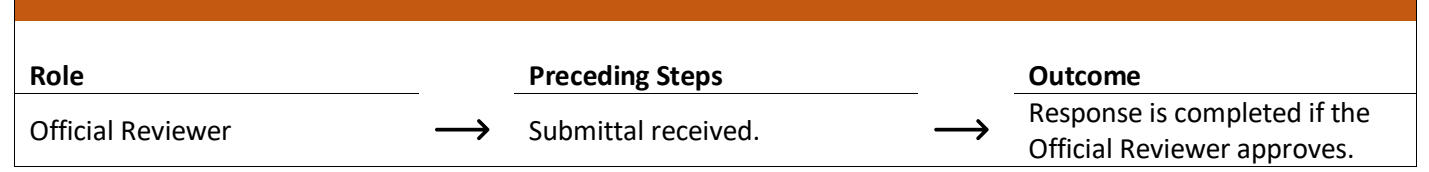

#### Steps

1. Navigate to 'Tasks' > Select the task > In the Reviewers section, select the response of 'Revise Resubmit' or 'Rejected: Not Approved' > Enter the response notes

| 🖹 Tasks                                                                                                    | C000015                                                                                               | 157-EC0001 - test 🖍 Adam SCA In House AEoR                                                                                                    | - 🗆 ×                                                                                                    |
|----------------------------------------------------------------------------------------------------|----------------------------------------------------------------------------------------------------|----------------------------------------------------------------------------------------------------|----------------------------------------------------------------------------------------------------|
| ←                                                                                                    | E List SHARE                                                                                          | DELEGATE HISTORY                                                                                                    |                                                                                                    |
| <ul> <li>Project Finder</li> <li>Apps</li> <li>Search</li> <li>Tasks</li> <li>Messages</li> <li>Getting Started</li> </ul> | Q ∓ View: Default × ₽<br>FROM SUBJECT<br>Gia Externi 2 VIT-CM4 Submittal Number: 09900-0<br>1 Item(s) | Official Reviewer Task View (Please do not use the MARKUP function)       Review Cycle     Step       001     Submit       8/18/2022     Jordan External Contractc       001     Respond       Adam SCA In House AEof       reviewers       instructions To Official Reviewer | Task I X X<br>> SECTIONS<br>ROJECT INFORMATION<br>IETAILS<br>IEVIEWE YOLE<br>IEVIEWERS<br>IECONDARY REVIEWE<br>TEM DETAILS<br>IEOMMENTS<br>IEFERENCES |
| You last logged in Thursday, July 7, 2022                                                                                  | at 4:35 PM Eastern Time (US & Canada)                                                                 | Response Notes     SECONDARY REVIEWERS     Save Submit Response Send To Secondary Reviewers     Add Responses to Official Response Notes      I.9.34.83 - DEVWEEKLY                                                                                                    | 3 🎄 kahua                                                                                                    |

2. In the Review Cycle section, select the '...' icon > Select the file to upload > Click 'Submit Response'

| Ê Ta       | isks                  |               |            |                                                                             |                                                                    | C000                                    | 0015157-EC0      | 001 - test       | i          | 6                  | Adam SCA In F<br>SCA Sandbox | louse AEoR | -           |         | ×   |
|------------|-----------------------|---------------|------------|-----------------------------------------------------------------------------|--------------------------------------------------------------------|-----------------------------------------|------------------|------------------|------------|--------------------|------------------------------|------------|-------------|---------|-----|
|            |                       | $\leftarrow$  | =          | DELEGATE H                                                                  | HISTORY                                                            | \$                                      |                  |                  |            |                    |                              |            |             |         |     |
| Ŀ          | Project Finder        |               | Tasks      | Official Revie                                                              | fficial Reviewer Task View (Please do not use the MARKUP function) |                                         |                  |                  |            |                    |                              |            |             |         |     |
|            | Apps                  |               |            | ✓ REVIEW C                                                                  | ✓ REVIEW CYCLE                                                     |                                         |                  |                  |            |                    |                              |            |             |         |     |
| Q          | Search                |               |            |                                                                             |                                                                    |                                         |                  |                  |            |                    |                              | Z          | DETAILS     |         |     |
|            |                       |               |            |                                                                             | Date                                                               | Person                                  |                  |                  | Response   | Response Notes     | File Upload                  | F          | REVIEW CYC  | LE      |     |
|            | Tasks                 |               |            | Ľ                                                                           | 8/18/2022                                                          | Jordan Exte                             | ernal Contractor | A - JE Construct | tion       |                    | 1                            | >          | SECONDARY   | REVIEWI | E   |
| 9          | Messages              |               |            | Ľ ⊦                                                                         |                                                                    | Adam SCA I                              | In House AEoR -  | SCA Sandbox      |            |                    |                              |            | ITEM DETAIL | S       |     |
| СU -       | Getting Started       |               |            | ✓ REVIEWE                                                                   | RS                                                                 |                                         |                  |                  |            |                    | 2                            | LECT FILE  | MARKUP ITS  | s       |     |
|            |                       |               |            | Instruction<br>Response<br>Revise Res<br>Response Not<br>See attach<br>Save | ns To Official<br>submit                                           | Reviewer<br>t with markup<br>t Response | Send To Se       | econdary Revie   | wers Add F | Responses to Offic | ial Response No              | tes        |             |         |     |
| You last l | logged in Thursday, J | uly 7, 2022 : | at 4:35 PM | 1 Eastern Time (US &                                                        | Canada)                                                            |                                         | = 1              | E                |            |                    | .9.34.83 - DEVWEE            | KLY        | <u>ل</u>    | 🔯 kah   | iua |

### **Resubmit Submittal**

| Role                |               | Preceding Steps                      |               | Outcome                       |
|---------------------|---------------|--------------------------------------|---------------|-------------------------------|
| Contractor, CM Firm | $\rightarrow$ | The submittal requires resubmission. | $\rightarrow$ | The Submittal is resubmitted. |

## Steps

1. In the Submittals app, select the desired submittal > Click 'New Review Cycle'

| G     | Submittals                                                                       |              |   |        |             | C0000156     | 47-EM0001 - | X074 | 4 Defective Ceiling Repair | ľ         | Jordan External Contracto                 | or A    | - 🗆 ×            |
|-------|----------------------------------------------------------------------------------|--------------|---|--------|-------------|--------------|-------------|------|----------------------------|-----------|-------------------------------------------|---------|------------------|
|       |                                                                                  | $\leftarrow$ |   | Ð      | NEW         |              |             |      | HISTORY COURL              |           |                                           |         |                  |
| £     | Project Finder                                                                   |              | Q | Defau  | lt v C      |              | 8           | •    | GC View (Please do not us  | se the MA | ARKUP function)                           | Preview | v 🗓 :: ×         |
|       |                                                                                  |              |   | Submi  | ttal Number | Review Cycle | CSI Code    | С    | ✓ PROJECT INFORMATIC       | N         |                                           |         | > SECTIONS       |
|       | Apps                                                                             |              |   | 09900- | 1           | 001          | 09900       | P    | Exponse Contract           |           | EM0001-01 - SCA CM Firm 4                 | PRO     | JECT INFORMATION |
| Q     | Search                                                                           |              |   | _      |             |              |             |      | Building ID                |           | X074                                      | DET     | AILS             |
| -     |                                                                                  |              |   |        |             |              |             |      | Design Number / Packag     | e Number  |                                           | REV     | IEW CYCLE        |
| Ê     | Tasks                                                                            |              |   |        |             |              |             |      | LLW                        |           | 116382 - DEFECTIVE CEILING<br>REPAIR      | REV     | IEWERS           |
|       |                                                                                  |              |   |        |             |              |             |      | Architect                  |           | Adam SCA In House AEoR - SCA<br>Sandbox   | CON     | IMENTS           |
| Ľ     | Messages                                                                         |              |   |        |             |              |             |      | Contractor                 |           | Gia External REQMT-CM4 - SCA<br>CM Firm 4 |         |                  |
| Ð     | Submittals                                                                       |              |   |        |             |              |             |      | Submittal Coordinator      |           | Gia External REQMT-CM4 - SCA<br>CM Firm 4 |         |                  |
| сU    | Getting Started                                                                  |              |   |        |             |              |             |      | Official Reviewer          |           | Adam SCA In House AEoR - SCA<br>Sandbox   |         |                  |
|       |                                                                                  |              |   |        |             |              |             |      | ✓ DETAILS                  |           |                                           |         |                  |
|       |                                                                                  |              |   |        |             |              |             |      | Submittal Number           |           | 09900-001                                 |         |                  |
|       |                                                                                  |              |   |        |             |              |             |      | 2 CSI Code                 |           | 09900                                     |         |                  |
|       |                                                                                  |              |   |        |             | 1 Item(s)    |             |      | New Review Cycle           |           |                                           |         |                  |
| You l | You last logged in Tuesday, August 2, 2022 at 9:08 AM Eastern Time (US & Canada) |              |   |        |             |              |             |      | E                          |           | 1.9.34.83 - DEVWEEKLY                     | ŵ       | t kahua          |

2. Select the submittal > Select 'Edit'

| Ð        | Submittals                 |              |          |           |                 | C0000156     | 47-EM000 | 1 - X07 | 4 Defective Ceiling | Repair      | ľ       | Jordan External Contractor                | or A    | - 5        |         |
|----------|----------------------------|--------------|----------|-----------|-----------------|--------------|----------|---------|---------------------|-------------|---------|-------------------------------------------|---------|------------|---------|
|          |                            | $\leftarrow$ |          | Ð         | NEW             |              |          |         | EDIT 2.STORY        | G URL       | ŧ       |                                           |         |            |         |
| <u>م</u> | Project Finder             |              | Q        | Defau     | ult v C         |              | ŧ        | ē       | GC View (Please d   | o not use t | the MAR | RKUP function)                            | Preview | , 🗈        | :: ×    |
|          |                            |              |          | Submi     | ittal Number    | Review Cycle | CSI Code | c       | ✓ PROJECT INFO      | RMATION     |         |                                           |         | > SE       | CTIONS  |
|          | Apps                       |              |          | 09900     | -01             | 002          | 09900    | P       | Expense Contrac     | ct          |         | EM0001-01 - SCA CM Firm 4                 | PRO     | JECT INFOF | RMATION |
| Q        | Search                     |              |          |           |                 |              |          |         | Building ID         |             |         | X074                                      | DETA    | dLS        |         |
|          |                            |              |          |           |                 |              |          |         | Design Number       | / Package N | lumber  |                                           | REVI    | EW CYCLE   |         |
| Ê        | Tasks                      |              |          |           |                 |              |          |         | LLW                 |             |         | REPAIR                                    | REVI    | EWERS      |         |
|          |                            |              |          |           |                 |              |          |         | Architect           |             |         | Adam SCA In House AEoR - SCA<br>Sandbox   | COM     | MENTS      |         |
| Ľ        | Messages                   |              |          |           |                 |              |          |         | Contractor          |             |         | Gia External REQMT-CM4 - SCA<br>CM Firm 4 |         |            |         |
| G        | Submittals                 |              |          |           |                 |              |          |         | Submittal Coord     | inator      |         | Gia External REQMT-CM4 - SCA<br>CM Firm 4 |         |            |         |
| (h)      | Getting Started            |              |          |           |                 |              |          |         | Official Reviewe    | r           |         | Adam SCA In House AEoR - SCA<br>Sandbox   |         |            |         |
|          | octang otarted             |              |          |           |                 |              |          |         | ✓ DETAILS           |             |         |                                           |         |            |         |
|          |                            |              |          |           |                 |              |          |         |                     |             |         |                                           |         |            |         |
|          |                            |              |          |           |                 |              |          |         | Submittal Numb      | er          |         | 09900-001                                 |         |            |         |
|          |                            |              |          |           |                 |              |          |         | CSI Code<br>Submit  |             |         | 09900                                     |         |            |         |
|          |                            |              |          |           |                 | 1 Item(s)    |          |         | Gabinit             |             |         |                                           |         |            |         |
| You la   | ast logged in Tuesday, Aug | just 2, 202  | 2 at 9:0 | 3 AM East | tern Time (US 8 | & Canada)    |          | =       |                     |             |         | 1.9.34.83 - DEVWEEKLY                     | 応       | 藈          | kahua   |

 In the Review Cycle section, scroll right to see the '...' icon > Select the '...' icon > Select 'SELECT FILE' to upload a file > Select 'Save / Close'

| Ð            | Submittals                                                                                                    |              |            |             | С                                                                                                    | 00001564 | 7-EM0001 - | X074 Defective Ceilir                                                     | ng Repair 🧳     |                      | ordan External Contractor A | -                     | □ × |  |
|--------------|----------------------------------------------------------------------------------------------------|--------------|------------|-------------|----------------------------------------------------------------------------------------------------|----------|------------|---------------------------------------------------------------------------|-----------------|----------------------|-----------------------------|-----------------------|-----|--|
|              |                                                                                                    | $\leftarrow$ | =          | GÐ URL      | 8                                                                                                    |          |            |                                                                           |                 |                      |                             |                       |     |  |
| ئئہ<br>      | Project Finder<br>Apps                                                                                                 |              | Submittals | GC Edit Vie | it View (Please do not use the MARKUP function) ) Per Spec / Basis of Design ] Alternate Substitution tatus Returned |          |            |                                                                           |                 |                      |                             |                       |     |  |
| Q            | Search                                                                                                    |              |            | ✓ REVIE     | W CYCLE                                                                                                    |          |            |                                                                           |                 |                      |                             | DETAILS<br>REVIEW CYC | εLE |  |
| Ê            | Tasks                                                                                                    |              |            |             |                                                                                                    |          |            |                                                                           |                 |                      | <b>F</b> 2                  | COMMENTS              |     |  |
| <b>P</b>     | Messages                                                                                                    |              |            |             | Review                                                                                                    | Step     | Date       | Person                                                                    | Response        | Response No          | File Upload                 |                       |     |  |
| Ð            | Submittals                                                                                                    |              |            |             | 001                                                                                                    | Submit   | 8/18/2022  | Jordan External<br>Contractor A - JE<br>Construction<br>Adam SCA In House |                 | See                  |                             |                       |     |  |
| ብ            | Getting Started                                                                                                    |              |            |             | 001                                                                                                    | Respond  | 8/18/2022  | AEoR - SCA Sandbox                                                        | Revise Resubmit | attached<br>document | SELECT FILE                 | 1                     |     |  |
|              |                                                                                                    |              |            | ✓ COMM      | IENTS                                                                                                    |          |            |                                                                           |                 |                      |                             |                       |     |  |
| Save / Close |                                                                                                    |              |            |             |                                                                                                    |          |            |                                                                           |                 |                      |                             |                       |     |  |
| You la       | You last logged in Tuesday, August 2, 2022 at 9:08 AM Eastern Time (US & Canada) 🔳 🗉 🔹 1.9.34.83 - DEVWEEKLY 🖻 🎄 kahua |              |            |             |                                                                                                    |          |            |                                                                           |                 |                      |                             |                       |     |  |

4. Click 'Submit'

| G                                                                                                    | Submittals      |   |                  | C000015647-EM00       | 01 - X07 | 74 Defective Ceiling | g Repair                    |                   | Jordan External Contractor<br>JE Construction | or A    | - 🗆 ×          |
|----------------------------------------------------------------------------------------------------|-----------------|---|------------------|-----------------------|----------|----------------------|-----------------------------|-------------------|-----------------------------------------------|---------|----------------|
|                                                                                                    |                 | ← | ■ P NEW          |                       |          | EDIT HISTORY         | GÐ URL                      | \$                |                                               |         |                |
| ٩.                                                                                                    | Project Finder  |   | Q Default ~ C    | 4                     | ē        | GC View (Please o    | do not use th               | e MARKUP fu       | inction)                                      | Preview | Ш :: ×         |
| C.                                                                                                    | Floject i lidei |   | Submittal Number | Review Cycle CSI Code | e c      | Submittal Coor       | Submittal Coordinator Gia E |                   | ernal REQMT-CM4 - SCA                         |         | > SECTIONS     |
|                                                                                                    | Apps            |   | 09900-001        | 002 09900             | P        | Official Review      | er                          | CM Firn<br>Adam S | n 4<br>ICA In House AEoR - SCA                | PROJE   | CT INFORMATION |
| 0                                                                                                    | Search          |   |                  |                       |          |                      |                             | Sandbo            | х                                             | DETAIL  | .S             |
|                                                                                                    | ocuron          |   |                  |                       |          | ✓ DETAILS            |                             |                   |                                               | REVIEW  | V CYCLE        |
| Ê                                                                                                    | Tasks           |   |                  |                       |          |                      |                             |                   |                                               | REVIEW  | VERS           |
| _                                                                                                    |                 |   |                  |                       |          | Submittal Num        | ber                         |                   | 09900-001                                     | COMM    | ENTS           |
|                                                                                                    | Messages        |   |                  |                       |          | CSI Code             |                             |                   | 09900                                         |         |                |
|                                                                                                    |                 |   |                  |                       |          | CSI Name             |                             |                   | PAINTING- WITH BLOCK<br>FILLER FOR PLASTER    |         |                |
| E.                                                                                                    | Submittals      |   |                  |                       |          | Submittal Nam        | e                           |                   | Product Specifications                        |         |                |
|                                                                                                    |                 |   |                  |                       |          | Category             |                             |                   | Product Data                                  |         |                |
| ڻ<br>ا                                                                                                    | Getting Started |   |                  |                       |          | Туре                 |                             |                   | Product Data/Literature                       |         |                |
|                                                                                                    |                 |   |                  |                       |          | Or Equal Substi      | itution / Non-b             | asis of Design    | Yes                                           |         |                |
|                                                                                                    |                 |   |                  |                       |          | Per Spec / Basi      | is of Design                |                   | No                                            |         |                |
|                                                                                                    |                 |   |                  |                       |          | Alternate Subs       | titution                    |                   | No                                            |         |                |
|                                                                                                    |                 |   |                  |                       |          | Status               |                             |                   | Returned                                      |         |                |
|                                                                                                    |                 |   |                  |                       |          | Submit               |                             |                   |                                               |         |                |
| 1 Item(s)                                                                                                    |                 |   |                  |                       |          |                      |                             |                   |                                               |         |                |
| You last logged in Tuesday, August 2, 2022 at 9:08 AM Eastern Time (US & Canada) 🗧 🔢 🗐 1.9.34.83 - DEVWEEKLY 🖻 🔯 |                 |   |                  |                       |          |                      |                             |                   |                                               | t kahua |                |

| Role       |               | Preceding Steps        |               | Outcome                                             |
|------------|---------------|------------------------|---------------|-----------------------------------------------------|
| All Actors | $\rightarrow$ | Submittal is complete. | $\rightarrow$ | View the documentation for the completed submittal. |

## Step

Select completed submittal > In the References section, click on the file to view > Click 'Download' or 'View'

| D         | Submittals                |              | C000015647-EM0001 - X074 Defective Ceiling Repair 🧳 | Adam SCA In House AEoR – 🗆 X                 |  |  |  |  |  |
|-----------|---------------------------|--------------|-----------------------------------------------------|----------------------------------------------|--|--|--|--|--|
|           |                           | $\leftarrow$ | E SEND VIEW HISTORY COURT                           | L 😫                                          |  |  |  |  |  |
| f         | Project Finder            |              | Q Default 🗸 C 🔂 🖶 Complete View                     | Preview 🗎 🖸 🗙                                |  |  |  |  |  |
|           | -                         |              | Submittal Number Review Cycle CSI Code CSI Name     | 8/18/2022 Adam SCA In H > SECTIONS           |  |  |  |  |  |
|           | Apps                      |              | 09900-00 002 09900 PAINTIN                          | 8/18/2022 Jordan Externa PROJECT INFORMATION |  |  |  |  |  |
| Q         | Search                    |              | 002 Respond                                         | 8/18/2022 Adam SCA In H DETAILS              |  |  |  |  |  |
|           |                           |              |                                                     | REVIEW CYCLE                                 |  |  |  |  |  |
| Ê         | Tasks                     |              | ✓ COMMENTS                                          | COMMENTS                                     |  |  |  |  |  |
| <b>₽</b>  | Messages                  |              |                                                     | REFERENCES                                   |  |  |  |  |  |
| -         |                           |              | ✓ REFERENCES                                        |                                              |  |  |  |  |  |
| Ð         | Submittals                |              |                                                     |                                              |  |  |  |  |  |
| ሳ         | Getting Started           |              |                                                     | SCRIPTION                                    |  |  |  |  |  |
|           |                           |              | Supporting Document                                 |                                              |  |  |  |  |  |
|           |                           |              | Suppo 2 ocument                                     | X074 Painting Product Data.pd                |  |  |  |  |  |
|           |                           |              |                                                     |                                              |  |  |  |  |  |
| 1 Item(s) |                           |              |                                                     |                                              |  |  |  |  |  |
| You la    | st logged in Thursday, Ju | ly 7, 2022   | 4:35 PM Eastern Time (US & Canada) 📃 📗 🗐            | 1.9.34.83 - DEVWEEKLY 🛱 🕸 kahua              |  |  |  |  |  |

### **Recall Submittal**

| Role                            |               | Preceding Steps               |               | Outcome                  |
|---------------------------------|---------------|-------------------------------|---------------|--------------------------|
| Submittal Coordinator, Official |               | Submittal bas been submitted  |               | Submittal is returned to |
| Reviewer                        | $\rightarrow$ | Submittal has been submitted. | $\rightarrow$ | previous step.           |
| Recall Scenarios                |               |                               |               |                          |

#### Submittal has been sent to the Submittal Coordinator – Contractor/CM Firm can request recall.

Submittal has been assigned to the Official Reviewer – Submittal Coordinator can recall.

Official Reviewer sends submittal back to GC for resubmission and a new review cycle has not started – Official Reviewer can recall.

#### Step

In the Submittals app, select the desired submittal > Select 'Recall'

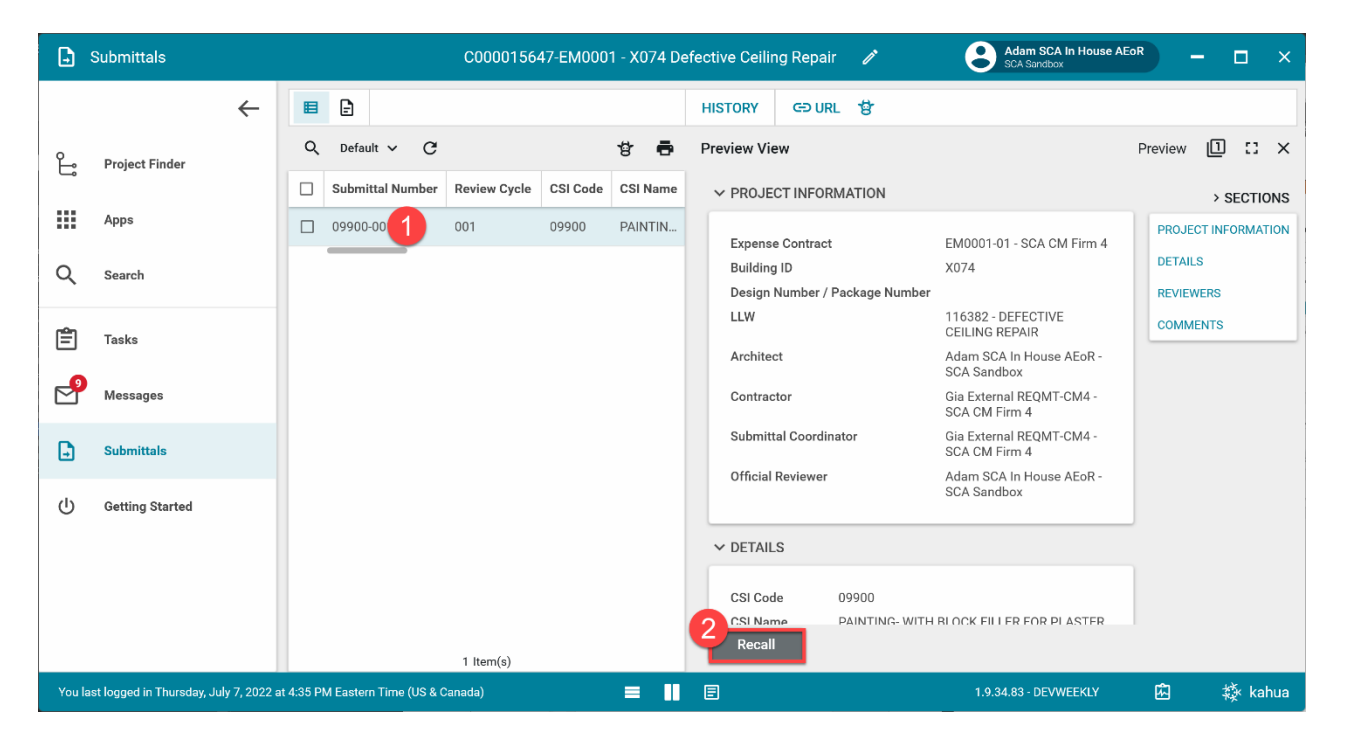